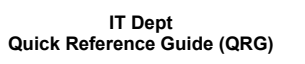

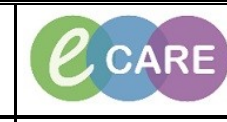

Version Number – 2.0

Document No – Ref 219

RELATED RECORDS

|    | Ensure you are open to the Obstetrics View.                                                                                                    |
|----|----------------------------------------------------------------------------------------------------|
|    | SMITH, HANNAH         Age:19 years         Sec:female         Loc:R08-61 Ward 09; Bay 01; Bed 04           SMITH, JORDAN         008.01 (Feb/99         MBICH10146         Inpatient (02/Bov/2018 1424 - cite- Dacket                                                                                                    |
| 1. | PDD:     Resus:     NHS No:     Clinical Staff.stanna , Chaby       Custom     Image: Clinical Staff.stanna , Chaby     Image: Clinical Staff.stanna , Chaby       Menu     Image: Clinical Staff.stanna , Clinical Staff.stanna ,                                                                                                    |
|    | Obstetriks View         All [] [] [] [] [] [] [] [] [] [] [] [] []                                                                                                    |
|    | Nazz Wołdkow         Pregnancy Overview           Cłada Wołdkow         Pregnancy Overview                                                                                                    |
|    | Requests/Care Revs        • Add        Drug Chart     Antervial Viols         Careet Pregnancy     Contact Info   Careet Pregnancy Contact Info Demographics                                                                                                    |
|    | Task List         Problem List         EDD         09/01/19 (Frial)         Current Weight         7kig           Asscannenta/Fuld Selance         Risk Factors (H)         EGA, Debwend         Pre-Prog Weight         Risk Factors (H)         Risk Factors (H) <td< th=""></td<>                                                                                                    |
|    | Critical Notes         Peoplarity (a US and Notes)         Generative (sc/rel11,00/r)         Height (100m)           Angles         4 Add         Not Order Entry         Feeding Plan         M                                                                                                    |
|    | Problems and Degroose     Home Nedications       Firstm Broase     Histories       EDD (2)                                                                                                    |
|    | Notified     Education and Counterling     Exco     Exco     Exco       Counterist     Counterist     V     Opul2019 Modify EED     Ultrascurd (06/09/015)     22 Weeks 1 Days     Manager, Middle                                                                                                    |
|    | Apportiments Rando Timelino Diagroditis Diagroditis Diagrodi                                                                                                    |
|    |                                                                                                    |
|    | Click on the Breater recurs tab which is located on the toolbar.                                                                                                    |
| 2. | Selection window in this case as there is only one encounter to choose from:     Selection window in this case as there is only one encounter to choose from:     Selection window in this case as there is only one encounter to choose from:                                                                                                    |
|    | X         DBGAH         RDBAH         Calculator         Mark and the control of the control of t                                                            |
|    | Sex:Male         Loc:RD8-GH Ward-09; Bay 01           MRI:-910150         Inpatient [06/llow/2018 11:51 - <lio -="" date="" discharge="">]</lio>                                                                                                    |
|    | NHS No: Clinical Staff:Misra , Indranil                                                                                                    |
|    |                                                                                                    |
|    | X Partogram X +                                                                                                    |
|    |                                                                                                    |
|    | Contract (Contract (Contra |
|    | Assessments/Fluid Balance                                                                                                    |
|    | Chical Notes                                                                                                    |
|    |                                                                                                    |
|    | You will always land to the Obstetrics View screen whether your patient is 4 hours old or 40 years old,                                                                                                    |
| 3. | You will only be able to access ONE patient record at a time. Once you open a second, the first                                                                                                    |
|    | will automatically close.                                                                                                    |
|    | SMITH, BABY SMITH, BABY Age:6 days                                                                                                    |
|    | Allergies: Allergies Not Recorded DOB:06/Nov/18 PDD: Resus: Custom                                                                                                    |
|    | Menu     ₹     >     ↑     ↑     Obstetrics View       Obstetrics View     Ab     D     B     100%     ↓                                                                                                    |
|    | Neonate Summary         Antenatal         X         Postnatal         X         Partogram                                                                                                    |
|    | Clinican Workfow Add Pregnancy                                                                                                    |
|    | Requests/Care Plans + Add ProgramCy Patient is not female.                                                                                                    |
|    | Task List                                                                                                    |
|    | Assessments/Fluid Balance                                                                                                    |
|    | Cincal Notes<br>Alergies 🔶 Add                                                                                                    |
|    |                                                                                                    |
|    | I o navigate back to the Mother's record from baby's you click the same Section button.                                                                                                    |